## eGarante

## Configuración de una cuenta de correo del servicio eGinbox en una cuenta existente de Gmail

Para poder enviar y recibir los correos de una cuenta del servicio eGinbox desde Gmail hay que realizar los siguientes pasos.

Entramos, vía web, en nuestra cuenta de Gmail e iremos a las opciones de configuración de la cuenta. Puntos 1 y 2 en la siguiente captura.

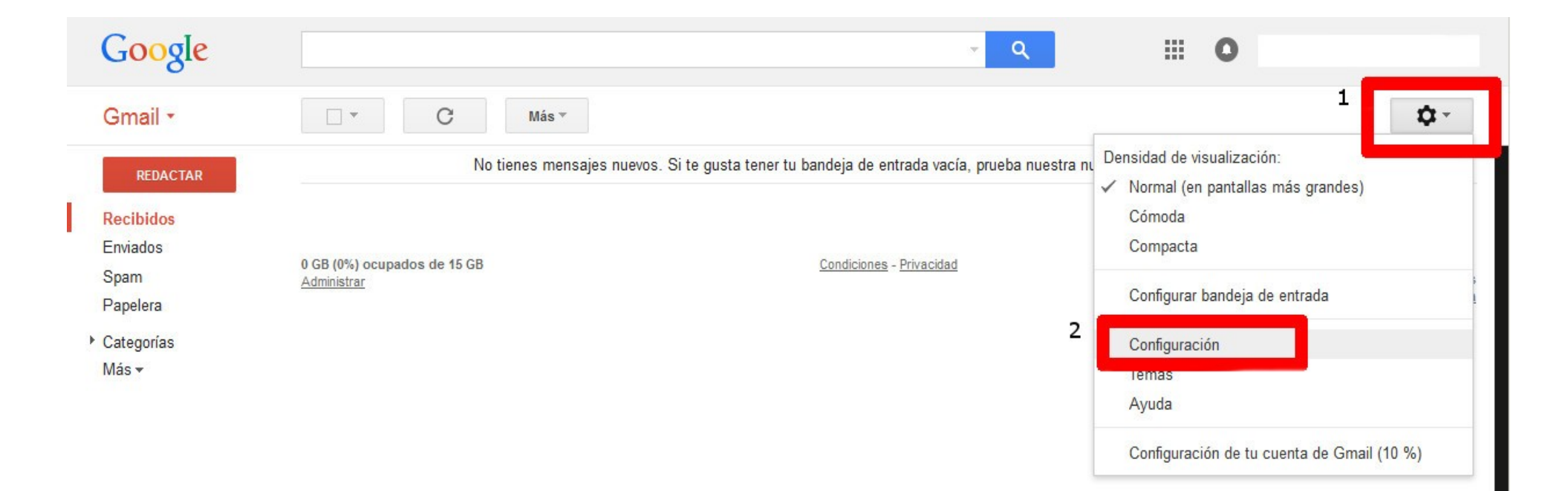

Dentro de la página de configuración seleccionamos la opción "Cuentas e Importación" (1) y "Añadir una cuenta de correo POP3 tuya" (2)

| Google                |                                                                                                    | ~ Q                                                                                                    | III O                 |           |  |  |
|-----------------------|----------------------------------------------------------------------------------------------------|----------------------------------------------------------------------------------------------------|-----------------------|-----------|--|--|
| Gmail -               | Configuración <b>1</b>                                                                                                    |                                                                                                    |                       | <b>\$</b> |  |  |
| REDACTAR              | General Etiquetas Recibidos                                                                                                    | Cuentas e importación Filtros Reenvío y correo POP/IMAP Chat Labs                                                                        | Sin conexión Temas    |           |  |  |
| Recibidos<br>Enviados | Cambiar la configuración de la<br>cuenta:                                                                                              | Cambiar contraseña<br>Cambiar opciones de recuperación de contraseña<br>Otra configuración de la cuenta de Google                        |                       |           |  |  |
| Spam<br>Papelera      | Importar correo y contactos:<br>Más información                                                                                        | ar correo y contactos: Importa desde Yahoo!, Hotmail, AOL u otras cuentas POP3 o de correo web.<br>ormación Importar correo y contactos  |                       |           |  |  |
| Categorias<br>Más ▼   | Enviar mensaje como:<br>(Utiliza Gmail para enviar mensajes desde tus<br>otras direcciones de correo electrónico)<br>Más información 2 | dummy egarante <dummy.egarante@gmail.com><br/>Añadir otra dirección de correo tuya</dummy.egarante@gmail.com>                            | editar información    |           |  |  |
|                       | Comprobar el correo de otras<br>cuentas (mediante POP3):<br>Más información                                                            | Añadir una cuenta de correo POP3 tuya                                                                                                    |                       |           |  |  |
|                       | ¿Usas Gmail for Work?                                                                                                    | Las empresas pueden aumentar la potencia de su correo electrónico con Gmail for                                                          | Work. Más información |           |  |  |
|                       | Conceder acceso a tu cuenta:                                                                                                    | Añadir otra cuenta                                                                                                    |                       |           |  |  |
|                       | en tu nombre)<br>Más información                                                                                                    | Marcar la conversación como leída cuando la abren otros usuarios Dejar las conversaciones como no leídas cuando las abren otros usuarios | 5                     |           |  |  |
|                       | Añadir espacio de<br>almacenamiento adicional:                                                                                         | Estás usando 0 GB (el 0%) de tus 15 GB.<br>¿Necesitas más espacio? Comprar más espacio de almacenamiento                                 |                       |           |  |  |
|                       | 0 GB (0%) ocupados de 15 GB                                                                                                    | Condiciones - Privacidad                                                                                                    |                       |           |  |  |

Al seleccionar dicha opción nos aparecerá una nueva ventana del navegador donde debemos poner la dirección de correo electrónico que hayamos contratado en el servicio eGinbox. En nuestro ejemplo la dirección de correo es "**nombre.cuenta.de.correo@eginbox.com**".

| Añadir una cuenta de                                                 | e correo tuy                           | /a                    |                   |  |  |
|----------------------------------------------------------------------|----------------------------------------|-----------------------|-------------------|--|--|
| Escribe la dirección de<br>(Nota: Puedes añadir 5 ci                 | <b>correo de la</b> d<br>Jentas tuyas) | cuenta cuyos mensaje: | s quieras obtener |  |  |
| Dirección de correo electrónico: nombre.cuenta.de.correo@eginbox.com |                                        |                       |                   |  |  |
|                                                                      | Cancelar                               | Siguiente paso »      |                   |  |  |
|                                                                      |                                        | 474                   |                   |  |  |

Pulsamos "Siguiente paso". Rellenaremos los campos que nos piden de la siguiente manera:

| Añadir una cuenta de correo tuya                                                                                      |                                                                                  |  |  |  |  |  |
|----------------------------------------------------------------------------------------------------|----------------------------------------------------------------------------------|--|--|--|--|--|
| Escribe la configuración de correo de nombre.cuenta.de.correo@eginbox.com.<br><u>Más información</u>                  |                                                                                  |  |  |  |  |  |
| Dirección de correo<br>electrónico: nombre.cuenta.de.correo@eginbox.com                                               |                                                                                  |  |  |  |  |  |
| <b>1</b> Nombre de usuario:                                                                                           | nombre.cuenta.de.correo@eginbox.com                                              |  |  |  |  |  |
| 2 Contraseña:                                                                                                    | •••••                                                                            |  |  |  |  |  |
| 3 Servidor POP:                                                                                                    | secure.egarante.com Puerto: 995 🔻 4                                              |  |  |  |  |  |
|                                                                                                    | Dejar una copia del mensaje recuperado en el servidor.<br><u>Más información</u> |  |  |  |  |  |
| <b>5</b> Rara recuperar mensajes de correo electrónico, utiliza sie una conexión segura (SSL). <u>Más información</u> |                                                                                  |  |  |  |  |  |
| 6 🗖                                                                                                    | Etiquetar los mensajes entrantes:                                                |  |  |  |  |  |
| 0                                                                                                    | nombre.cuenta.de.correo@eginbox.com                                              |  |  |  |  |  |
|                                                                                                    | Archivar los mensajes entrantes (omitir Recibidos)                               |  |  |  |  |  |
|                                                                                                    |                                                                                  |  |  |  |  |  |
|                                                                                                    | Cancelar « Atrás Añadir cuenta »                                                 |  |  |  |  |  |
|                                                                                                    |                                                                                  |  |  |  |  |  |
|                                                                                                    |                                                                                  |  |  |  |  |  |

(1) *Nombre de usuario*: Utilizaremos la dirección completa del correo contratado. En el ejemplo de esta guía "**nombre.cuenta.de.correo@eginbox.com**"

- (2) *Contraseña*: La que hayamos usado al dar de alta dicha cuenta de correo.
- (3) *Servidor POP*: En este campo hay que poner "secure.egarante.com"
- (4) *Puerto*: Seleccionar el puerto 995
- (5) Activar la opción *conexión segura (SSL)*.

(6) Para que los mensajes que nos lleguen desde esta cuenta se pueden diferenciar fácilmente en la bandeja de entrada es buena opción activar la característica de *Etiquetar los mensajes entrantes*.

Si todos los pasos anteriores son correctos ya podremos consultar por POP3 la cuenta.

Se nos mostrará una nueva ventana preguntando si queremos enviar también correos mediante ella. Seleccionaremos la opción "*Sí*" y pulsaremos el botón "*Siguiente paso*".

| 🗹 Se ha añadido tu cu                                                                                    | ienta de correo.                                                              |  |
|----------------------------------------------------------------------------------------------------|-------------------------------------------------------------------------------|--|
| Ya puedes recuperar el co<br>¿Te gustaría enviar correo<br>nombre.cuenta.de.correo                       | rreo de esta cuenta.<br>ls también como<br>⊉eginbox.com?                      |  |
| <ul> <li>Sí, quiero poder enviar<br/>nombre.cuenta.de.com</li> <li>No (puedes cambiar esta op</li> </ul> | mensajes como<br>rreo@eginbox.com.<br>nción más adelante)<br>Siguiente paso » |  |

En la siguiente pantalla tendremos que poner un nombre identificativo (1) y asegurarse de que no está seleccionada la opción "*Tratarlo como un alias*" (2). Pulsamos el botón "*Siguiente paso*".

| cribe los datos de tu                   | otra dirección  | n de correo e         | lectrónico.    |       |
|-----------------------------------------|-----------------|-----------------------|----------------|-------|
| <b>1</b>                                |                 | ie y la allección e   | e concoy       |       |
| Nombre: Ur                              | nombre          |                       |                |       |
| Dirección de correo<br>electrónico: nor | nbre.cuenta.c   | le.correo@eg          | jinbox.com     |       |
| 2 🗌 Trat                                | arlo como un    | alias. <u>Más inf</u> | ormación       |       |
| Esp                                     | ecificar otra d | lirección de re       | spuesta (opcid | inal) |
|                                         |                 |                       |                |       |
|                                         | Cancelar        | Siguiente             | paso »         |       |
|                                         |                 |                       |                |       |

A continuación deberemos usar los mismos datos que aparecen en la siguiente captura de pantalla en los puntos **1**, **4** y **5**.

En el punto **2** usaremos la dirección completa del correo electrónico del servicio eGinbox y en el punto **3** su contraseña.

| Añadir otra dirección de correo tuya                                                                 |                                                        |                           |         |  |  |  |  |
|----------------------------------------------------------------------------------------------------|--------------------------------------------------------|---------------------------|---------|--|--|--|--|
| Enviar el correo a través de tu servidor SMTP                                                        |                                                        |                           |         |  |  |  |  |
| Configura tu correo para que se envíe a través de los servidores SMTP de eginbox.com Más información |                                                        |                           |         |  |  |  |  |
| Servidor SMTP:                                                                                       | Servidor SMTP: secure.egarante.com 1 Puerto: 25 🔽 4    |                           |         |  |  |  |  |
| Nombre de usuario:                                                                                   | Nombre de usuario: nombre.cuenta.de.correo@eginbox.com |                           |         |  |  |  |  |
| Contraseña:                                                                                          | Contraseña: 3                                          |                           |         |  |  |  |  |
| 5                                                                                                    | Oconexión segura me                                    | ediante <u>TLS</u> (recom | endada) |  |  |  |  |
|                                                                                                    | O Conexión segura me                                   | ediante <u>SSL</u>        |         |  |  |  |  |
| O <u>Conexión no segura</u>                                                                          |                                                        |                           |         |  |  |  |  |
| Cancelar « Atrás Añadir quenta »                                                                     |                                                        |                           |         |  |  |  |  |
| Cancelai « Atras Anadir cuenta »                                                                     |                                                        |                           |         |  |  |  |  |
|                                                                                                    |                                                        |                           |         |  |  |  |  |

Pulsaremos el botón "Añadir cuenta". Se nos mostrará la siguiente pantalla solicitándonos un "*código de confirmación*" que tiene que haber llegado a la dirección de correo que estamos configurando.

| Añadir otra dirección de correo tuya                                                                                                    |  |  |  |  |  |
|----------------------------------------------------------------------------------------------------|--|--|--|--|--|
| Confirma la verificación y añade tu dirección de correo                                                                                                    |  |  |  |  |  |
| Enhorabuena, hemos localizado tu otro servidor y hemos verificado tus credenciales.<br>Ahora solo queda un paso.                                                                                                    |  |  |  |  |  |
| Se ha enviado un mensaje con el código de confirmación a<br><b>nombre.cuenta.de.correo@eginbox.com</b> . [ <u>Volver a enviar el correo]</u><br>Si quieres añadir tu dirección de correo, sigue uno de estos procedimientos: |  |  |  |  |  |
| Haz clic en el enlace del mensaje de confirmación                                                                                                    |  |  |  |  |  |
| <u>Cerrar ventana</u>                                                                                                    |  |  |  |  |  |

Como en los puntos anteriores hemos configurado esta dirección de correo para que pueda ser consultada desde Gmail, seguramente tengamos en la bandeja de entrada de esta cuenta de Gmail el correo con dicho código. Revisar.

Una vez localizado el código lo copiaremos en el campo correspondiente pulsando el botón "*Verificar*". Con esto finalizaremos la configuración de la cuenta para poder enviar correos.

| Añadir otra dirección de correo tuya                                                                                                    |  |  |  |  |  |
|----------------------------------------------------------------------------------------------------|--|--|--|--|--|
| Confirma la verificación y añade tu dirección de correo                                                                                                    |  |  |  |  |  |
| Enhorabuena, hemos localizado tu otro servidor y hemos verificado tus credenciales.<br>Ahora solo queda un paso.                                                                                             |  |  |  |  |  |
| Se ha enviado un mensaje con el código de confirmación a<br>nombre.cuenta.de.correo@eginbox.com. [Volver a enviar el correo]<br>Si quieres añadir tu dirección de correo, sigue uno de estos procedimientos: |  |  |  |  |  |
| Haz clic en el enlace del<br>mensaje de confirmación                                                                                                    |  |  |  |  |  |
|                                                                                                    |  |  |  |  |  |

Si volvemos a la configuración de la cuenta de Gmail, en el apartado "*Cuentas e Importación*", deberíamos tener configurada nuestra cuenta de eGinbox de manera similar a lo que se observa en los puntos <u>1</u> <u>2</u> y <u>3</u> de la siguiente captura.

Comprobar que en el punto <u>2</u> hemos seleccionado la opción "<u>Responder desde la misma dirección a la que se ha enviado el mensaje</u>".

| Google                                                |                                                                                                    | ~ Q                                                                                                    | <b></b> O                |                                                   |
|-------------------------------------------------------|----------------------------------------------------------------------------------------------------|----------------------------------------------------------------------------------------------------|--------------------------|---------------------------------------------------|
| Gmail -                                               | Configuración                                                                                                    |                                                                                                    |                          | <b>\$</b>                                         |
| REDACTAR<br>Recibidos<br>Enviados<br>Spam<br>Papelera | General Etiquetas Recibidos<br>Cambiar la configuración de la<br>cuenta:<br>Importar correo y contactos:<br>Más información               | Cuentas e importación       Filtros       Reenvío y correo       POP/IMAP       Chat       La         Cambiar contraseña       Cambiar opciones de recuperación de contraseña       Otra configuración de la cuenta de Google       Importa desde Yahoo!, Hotmail, AOL u otras cuentas POP3 o de correo web.       Importar correo y contactos                                                                                                    | bs Sin conexión          | Temas                                             |
| <ul> <li>Categorías</li> <li>Más ▼</li> </ul>         | Enviar mensaje como:<br>(Utiliza Gmail para enviar mensajes desde tus<br>otras direcciones de correo electrónico)<br>Más información<br>1 | Nombre_cuenta_de_correo_eginbox       establecer con <nombre.cuenta.de.correo@eginbox.com>       establecer con         No es un alias.       El correo se envía a través de: secure.egarante.com.       conexión segura en el puerto 25 (mediante TLS)         Añadir otra dirección de correo tuya       Añadir otra dirección de correo tuya         Cuando responda a un mensaje:          <ul> <li>Responder desde la misma dirección a la que se ha enviado el mensaje</li> <li>Responder siempre desde mi dirección predeterminada</li> <li>(Nota: podrás modificar tu dirección cuando respondas al mensaje. Más información)</li> </ul></nombre.cuenta.de.correo@eginbox.com> | ada<br>mo predeterminada | editar información<br>editar información eliminar |
|                                                       | Comprobar el correo de otras<br>cuentas (mediante POP3):<br>Más información                                                               | nombre.cuenta.de.correo@eginbox.com<br>Última consulta: hace 14 minutos. Ver historial Comprobar si tengo correo ahor<br>Añadir una cuenta de correo POP3 tuya                                                                                                    | а                        | editar información eliminar                       |
|                                                       | ¿Usas Gmail for Work?                                                                                                    | Las empresas pueden aumentar la potencia de su correo electrónico con Gmail                                                                                                    | for Work. Más infor      | mación                                            |
|                                                       | Conceder acceso a tu cuenta:<br>(Permite a otros usuarios leer y enviar mensajes<br>en tu nombre)                                         | Añadir otra cuenta<br>Marcar la conversación como leída cuando la abren otros usuarios                                                                                                    |                          |                                                   |